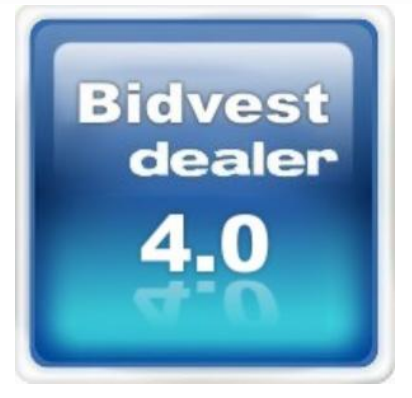

# návod

# **Bidvest dealer 4**

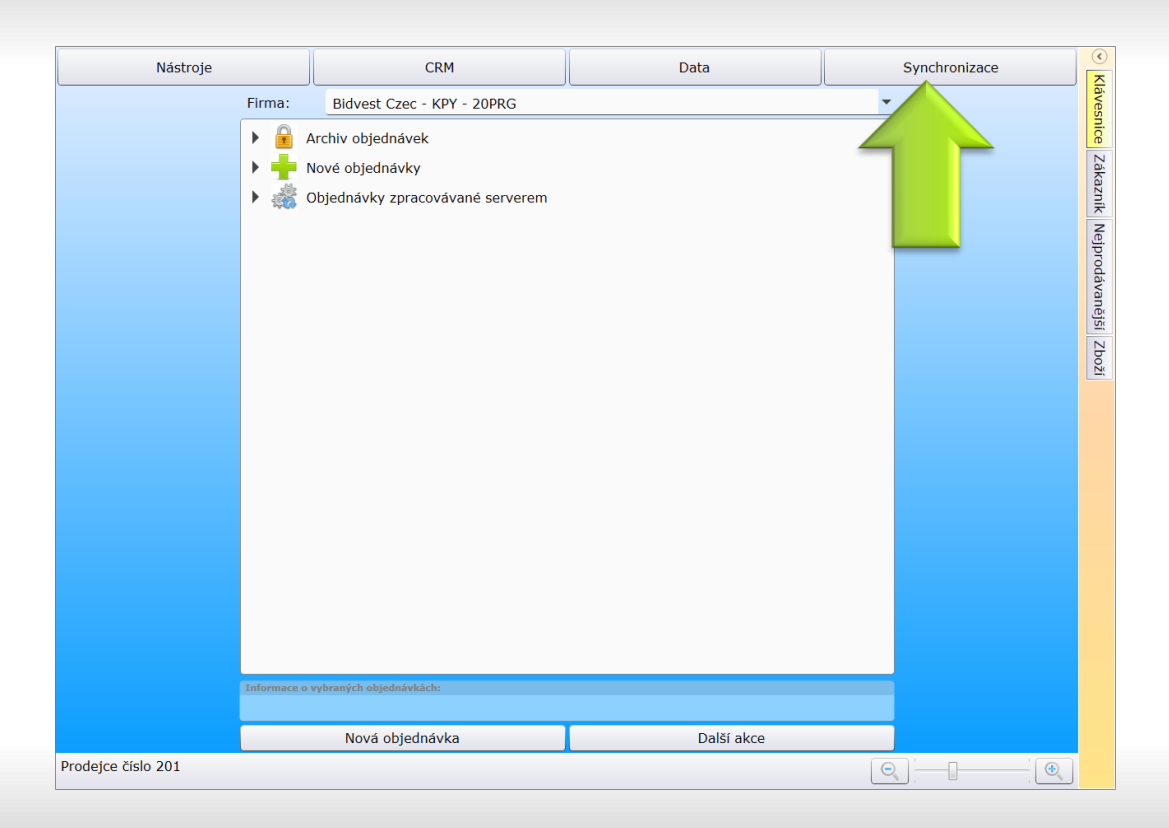

# Nové menu – Synchronizace pro data a odesílání objednávek

#### Synchronizace dat

Nyní je několik způsobů synchronizace: pro data, pro kalendáře a zprávy, pro soubory a kontrolu stavu objednávek.

|                    | Z                                       | pēt                                                         |      | <ul> <li>Klávesnice Zákazník Nejpr</li> </ul> |
|--------------------|-----------------------------------------|-------------------------------------------------------------|------|-----------------------------------------------|
|                    | Aktualizovat data<br>Odeslat objednávky | Aktualizovat zprávy a kalendář<br>Kontrola stavu objednávek |      | odávanější Zboží                              |
| Prodejce číslo 201 |                                         | Q                                                           | ];;( | •                                             |

Tlačítkem aktualizovat data provedete načtení všech dat do aplikace (zákazníci, zboží objednávky, chybějící zboží ...) Délka archivu je dána nastavením viz dále.

#### Aktualizace dat

Tip: aktualizaci dat je nejlepší spouštět jednou denně. Je potřeba být připojen k internetu. Aplikaci během aktualizace nelze používat a trvá několik minut.

| Zpět Uložit                                                                                                    | <ul> <li>Kláv</li> </ul>                |
|----------------------------------------------------------------------------------------------------|-----------------------------------------|
| Datum       Výchozí       Ostatní       Proxy       Zobrazení         Hetoda vyplňování datumu:              Dnešek plus       1       =       +       dnů           Pevné datum       30.12.2013       15             +           +           +          +          +          +          +           +          +           +           +            + | ivesnice Zákazník Nejprodávanější Zboží |
| Prodejce číslo 201                                                                                                    |                                         |

V menu Nástroje – Nastavení na záložce Datum naleznete délku archivu v měsících. Data se načítají vždy za aktuální

měsíc a nastavený počet měsíců zpět (lze nastavit 1 – 3 měs.).

#### Nastavení délky archivu

Výchozí nastavení je 3 měsíce

Tip: Délka archivu ovlivňuje zobrazení statistik v bočních panelech i nejprodávanější položky doporučujeme 2-3 měsíce abyste viděli vývoj prodeje u zákazníka.

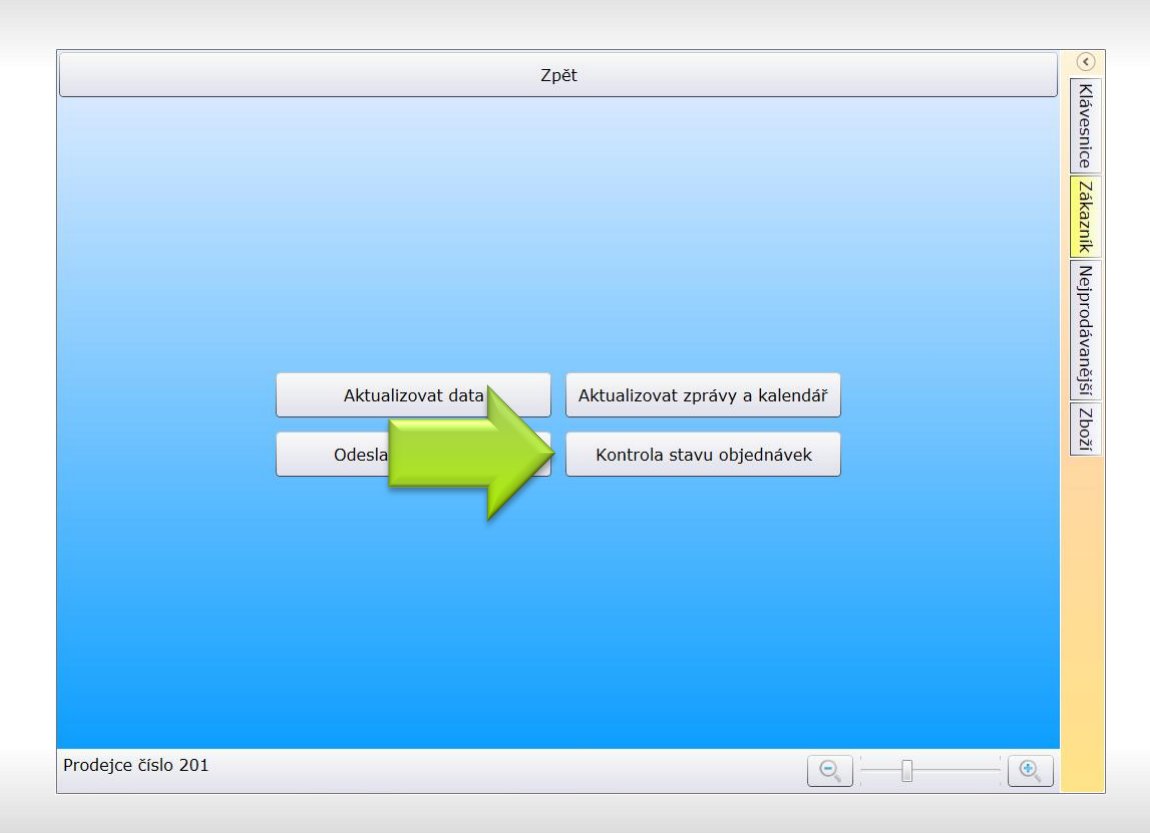

Kontrola zjistí stav hlaviček objednávek na serveru. Po provedení jsou zobrazeny objednávky, které byly ztraceny nebo zrušeny.

#### Kontrola stavu objednávek

Tip: Tato funkce slouží pro kontrolu, že všechny objednávky byly zpracovány a žádná se neztratila.

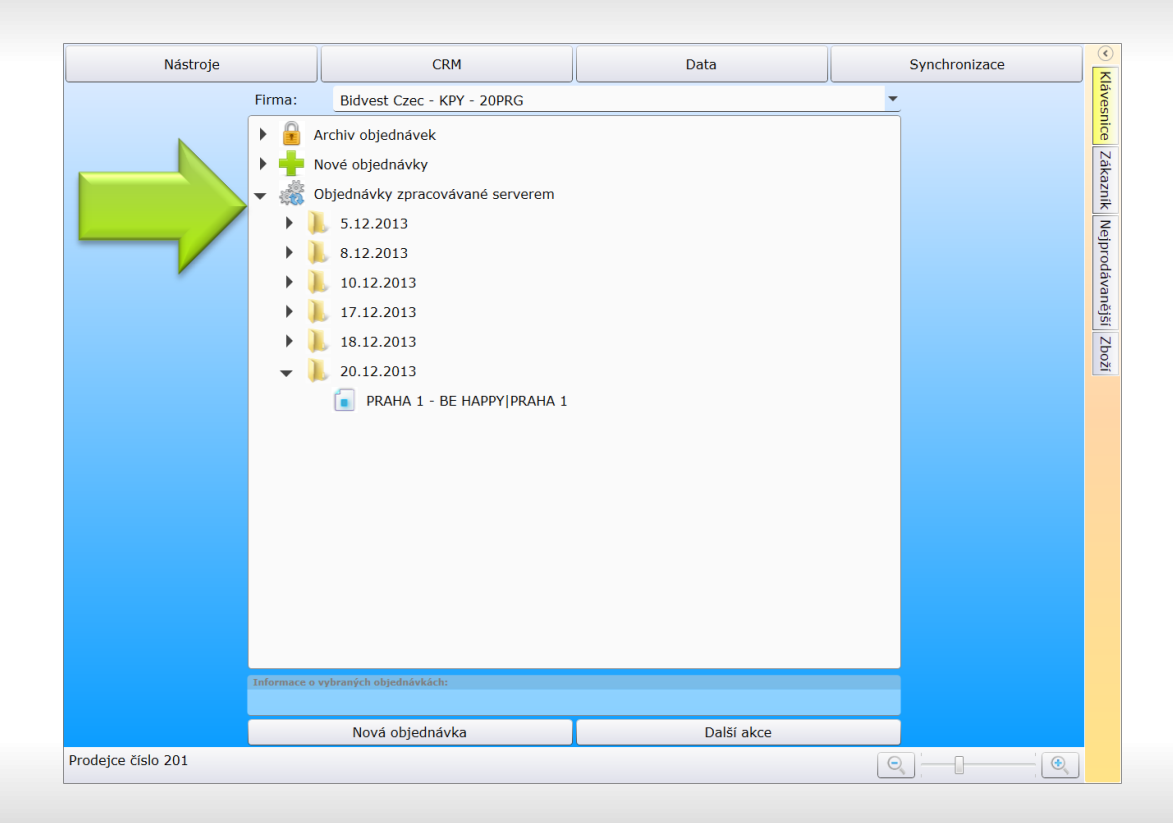

Po kontrole nebo aktualizaci dat jsou objednávky rozděleny do Archivu nebo zůstanou ve složce "zpracovávané serverem".

#### Kontrola stavu objednávek

Objednávky zpracovávané serverem

Tip: Objednávky lze z této složky smazat pokud mají datum dodání starší než dnešní.

|                    |                                         | Zpět                                                        | <ul> <li>Klávesnice Zákazník Nejpi</li> </ul> |
|--------------------|-----------------------------------------|-------------------------------------------------------------|-----------------------------------------------|
|                    | Aktualizovat data<br>Odeslat objednávky | Aktualizovat zprávy a kalendář<br>Kontrola stavu objednávek | odávanější Zboží                              |
| Prodejce číslo 201 |                                         |                                                             |                                               |

Slouží k odesílání objednávek ale i všech změn v aplikaci jako jsou ceny, události atd....

#### Odeslat objednávky

V dalším kroku vyberete objednávky k odeslání.

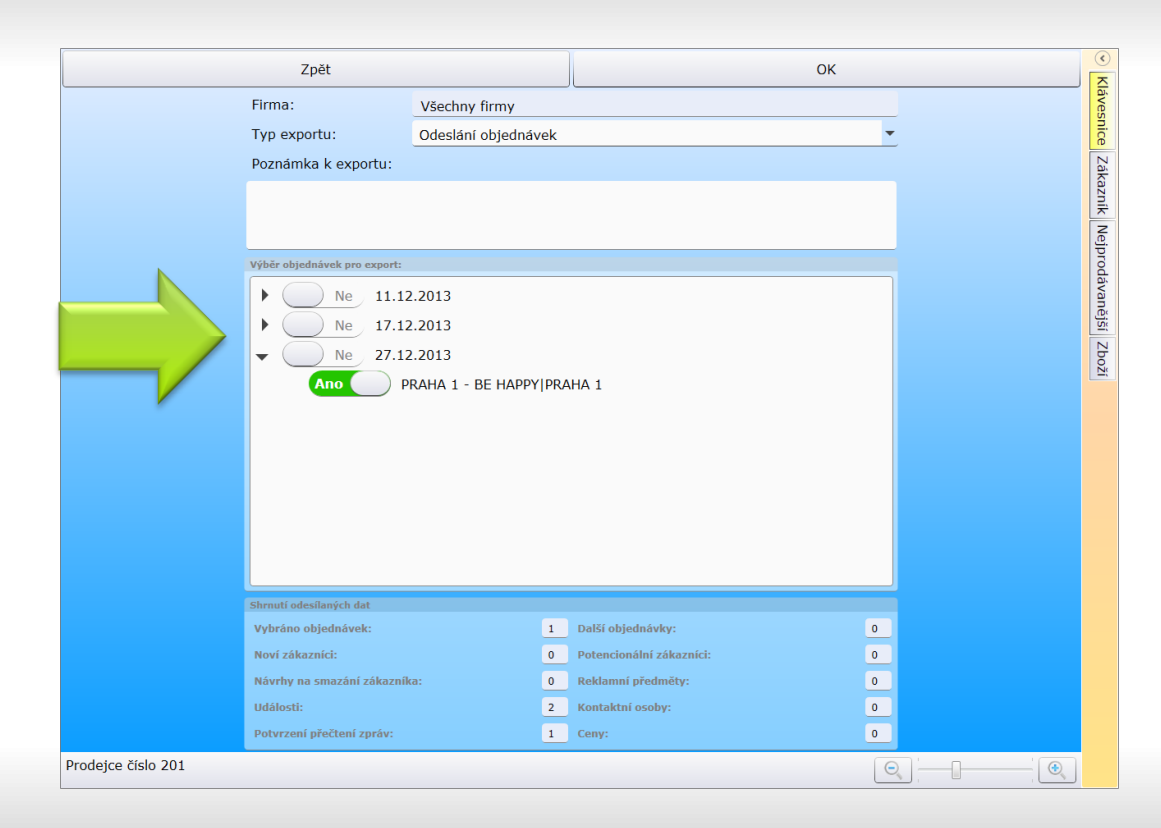

Ve střední části volíte které objednávky chcete odeslat. Nahoře můžete zvolit všechny nebo jen jednu firmu a zadat poznámku k exportu.

# Odeslat objednávky a ostatní data

Tip: pokud nevyberete žádné objednávky odešlou se ceny, události, noví odběratelé atd. Ve spodní části vidíte počet záznamů k odeslání.

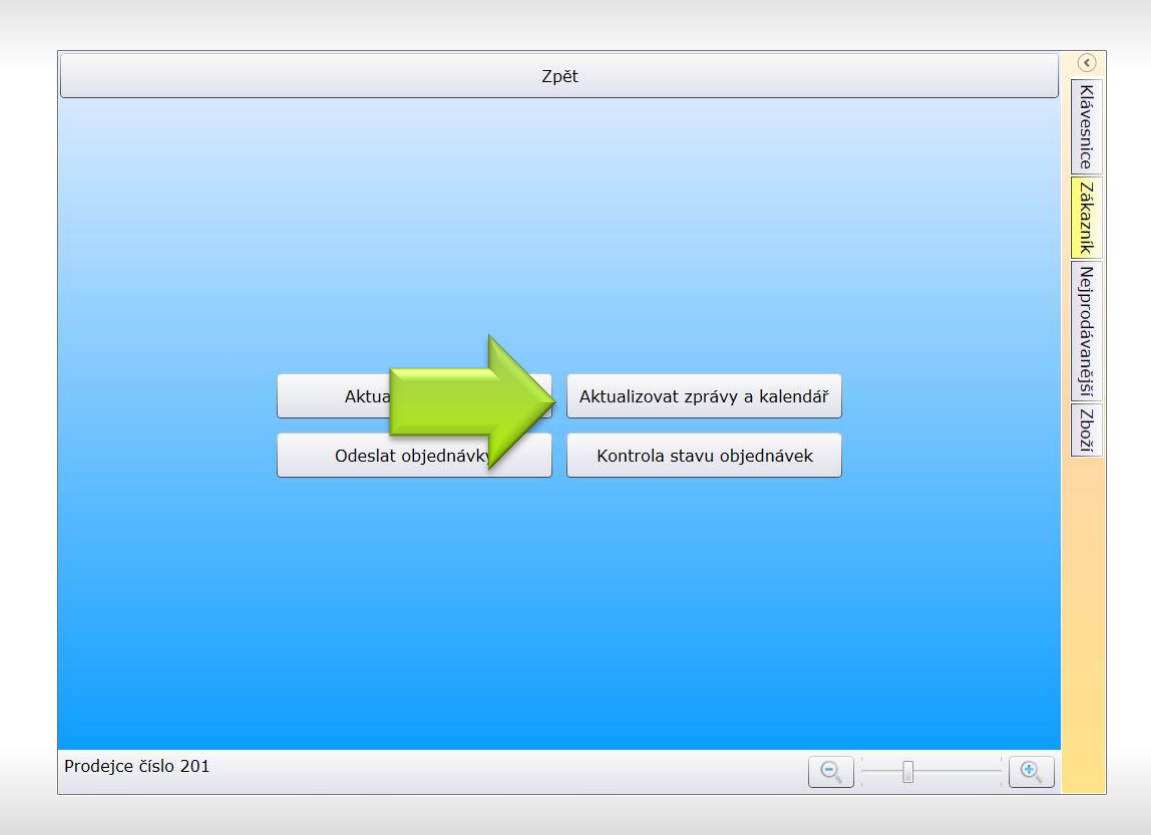

Odešle a přijme změny v kalendáři a zprávy. Automatická aktualizace bude funkční v lednu 2014.

#### Aktualizovat zprávy a kalendář

Pokud potřebujete jen aktualizovat kalendář a zprávy nemusíte stahovat všechna data znovu.

|                                                                               |                                                                              |                                                                             | Zpět                      |           |                  |     | Zákazník                         |         |
|-------------------------------------------------------------------------------|------------------------------------------------------------------------------|-----------------------------------------------------------------------------|---------------------------|-----------|------------------|-----|----------------------------------|---------|
| Firma                                                                         | Závoz                                                                        | Kontakty                                                                    | Události                  | Adresa    | Objednávky       |     | Adresa: HYBERNSKÁ 14             | 1       |
| Rekl. před                                                                    | měty Fal                                                                     | ktury Mraza                                                                 | iky Strave                | enky Ceny | Další akce       | i l | Zobrazit záka                    | azníka  |
| 131010 RYE<br>131045 RYE                                                      | IÍ PRSTY NOWA                                                                | CO 10 * 250 G                                                               |                           |           |                  |     | Události<br>Poslední: 01.01.2014 | ŧ       |
| 721094 DAV                                                                    | /EL.SUNKOVA 1                                                                | LACENKA D.V. [3                                                             | 8,4 kg]                   |           |                  |     | Plánovaná:                       |         |
| 721200 DA                                                                     | /EL.PRAZSKA S                                                                | UNKA BK DLE VA                                                              | H [2,0 kg]                |           |                  |     | Naplánovat ná                    | ivštěvu |
|                                                                               |                                                                              |                                                                             |                           |           |                  |     | Obrat                            |         |
|                                                                               |                                                                              |                                                                             |                           |           |                  |     | leden 14                         | 2       |
|                                                                               |                                                                              |                                                                             |                           |           |                  |     | prosinec 13                      | 5       |
|                                                                               |                                                                              |                                                                             |                           |           |                  |     | Zobrazit stat                    | istiky  |
|                                                                               |                                                                              |                                                                             |                           |           |                  |     |                                  |         |
| Vybraná zákazr<br>Produkt: 72                                                 | ická cena<br>1094 DAVEL.ŠUN                                                  | IKOVÁ TLAČENKA D.V.                                                         | [3.4 ka]                  |           |                  |     | 1                                |         |
| Vybraná zákazr<br>Produkt: 72<br>Platnost od:                                 | ická cena<br>1094 DAVEL.ŠUN<br>1.1.2014 do: 2                                | IKOVÁ TLAČENKA D.V.<br>28.2.2014 Priorita:                                  | [3,4 kg]<br>400           |           | Džidat           |     | 1                                |         |
| Vybraná zákazr<br>Produkt: 72<br>Platnost od:<br>Zákaznická sl                | ickā cena<br>1094 DAVEL.ŠUN<br>1.1.2014 do: 2<br>upina: Pov                  | IKOVÁ TLAČENKA D.V.<br>28.2.2014 Priorita:<br>rolen řádkový discou          | [3,4 kg]<br>400<br>nt: Ne |           | Přidat           |     | <b></b>                          |         |
| Vybraná zákazr<br>Produkt: 72<br>Platnost od:<br>Zákaznická sl<br>Cena: 126,9 | ická cena<br>1094 DAVEL.ŠUN<br>1.1.2014 do: 2<br>upina: Pov<br>Běžná cena: 1 | IKOVÁ TLAČENKA D.V.<br>28.2.2014 Priorita:<br>rolen řádkový discour<br>29,9 | [3,4 kg]<br>400<br>1t: Ne |           | Pridat<br>Detail |     |                                  |         |

Na kartě odběratele záložka Ceny můžete vidět nastavené odběratelské ceny. Smazat a editovat cenu lze po zobrazení detailu.

#### Správa cen na zákazníka

Smazat – Přidat - Editovat

Tip: Na kartu odběratele se dostanete i z bočního panelu, záložka zákazník, zobrazit zákazníka.

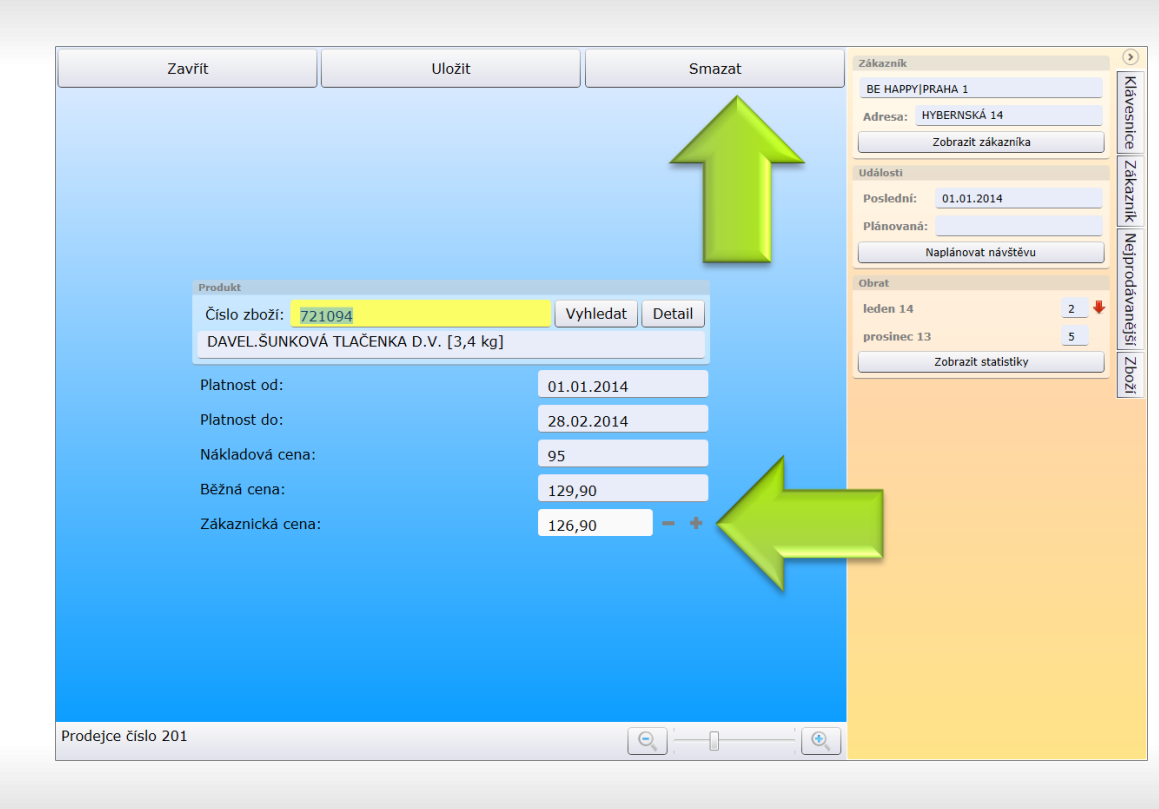

V detailu ceny volíte položku a zákaznickou cenu. Cena nemůže být pod CP. Datum je automaticky nastaveno ode dne založení do konce následujícího měsíce.

#### **Detail ceny**

Editovat - Smazat

Potřebujete-li kratší platnost ceny je třeba cenu smazat, platnost je nastavena automaticky do režimu řízení cen přes OVP.

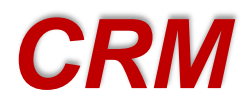

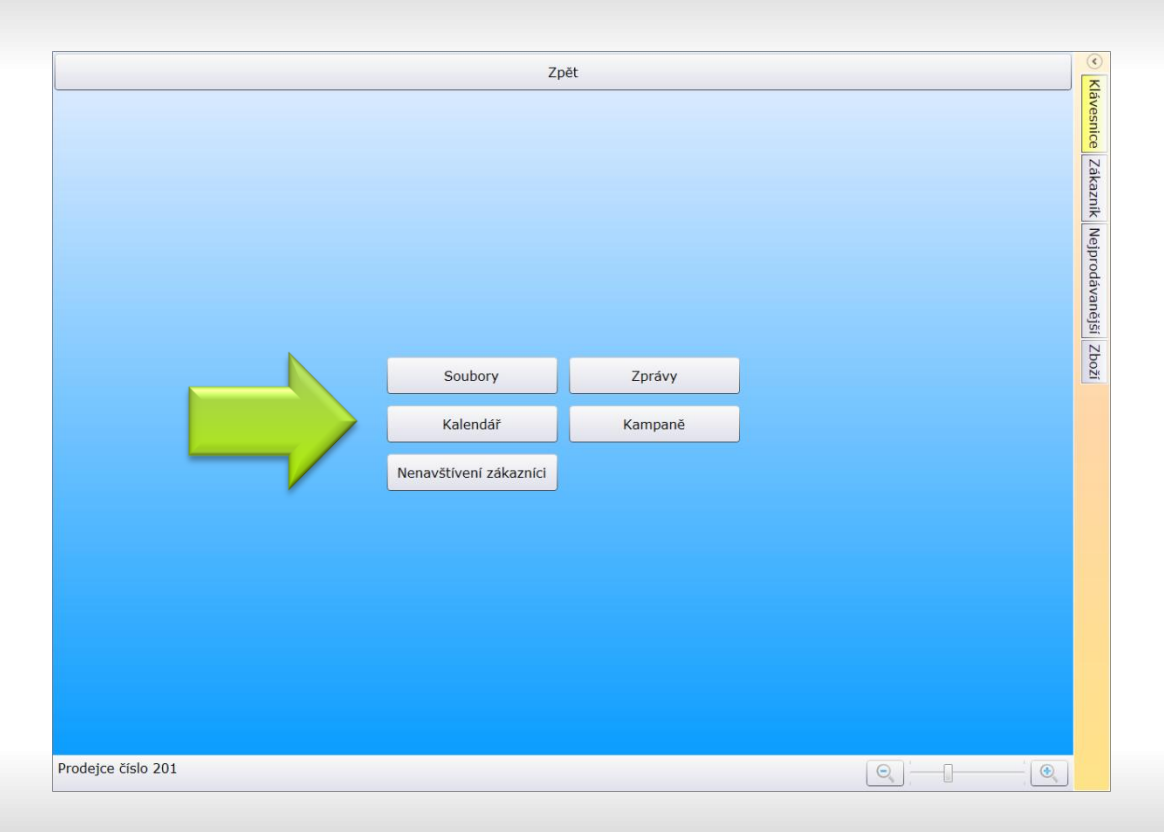

V menu CRM se nachází: soubory, zprávy, kalendář a kampaně. Budou zde i další funkce pro práci se zákazníky.

#### **CRM** menu

CRM je zkratka z anglického Customer Relationship Management, tedy přeloženo: řízení vztahu se zákazníky

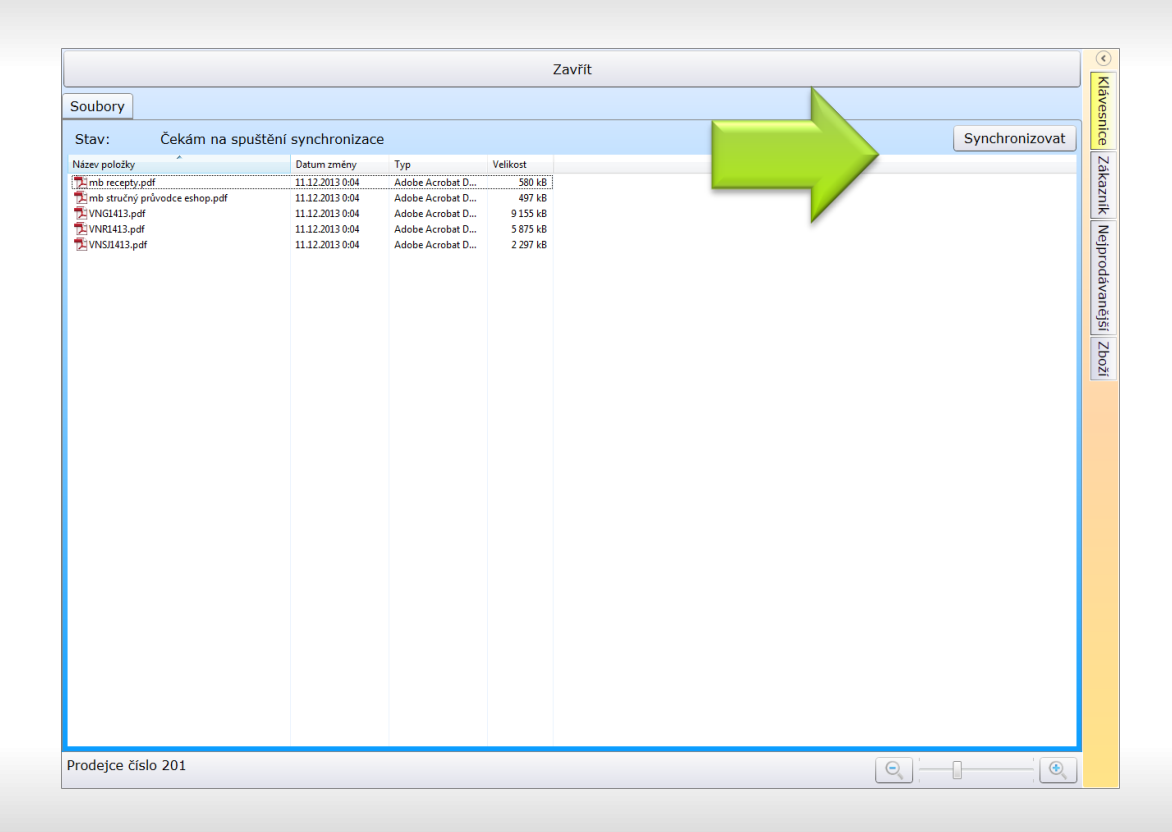

V menu CRM – Soubory naleznete aktuální katalogy a výhodné nabídky. Poklepáním je otevřete.

#### Soubory a jejich synchronizace

Tlačítkem synchronizace spustíte stažení nových nebo změněných souborů. Soubory jsou opravdu velké, tedy je třeba rychlé připojení k internetu.

|           |                     |                    | Za  | vřít                               |              |
|-----------|---------------------|--------------------|-----|------------------------------------|--------------|
| Hledej:   |                     |                    | Vše | Info o kuřatech                    |              |
| Ne        | Jen nepřečtené      | Ano 📄 I odstraněné |     | Datum odeslání: 17.12.2013 0:00:00 |              |
| 🖂 Info o  | kuřatech 12.17.2013 |                    |     | kuřata                             | <u>~</u>     |
| 📄 kampaň  | i 12.17.2013 🤾      |                    |     | nejsou a <i>nebudou</i>            |              |
| 📄 pátek   | 12.6.2013 🔮         |                    |     |                                    |              |
| test2     | 12.4.2013           |                    |     |                                    |              |
| 🔀 první z | práva 11.26.2013 🐔  |                    |     |                                    |              |
| 🔀 pokus1  | 11.7.2013           |                    |     |                                    |              |
| 🔀 pokus2  | 11.7.2013           |                    |     |                                    |              |
| 🖂 pokus3  | 3 11.7.2013 🕺       |                    |     |                                    |              |
|           |                     |                    |     |                                    |              |
|           |                     |                    |     |                                    |              |
|           |                     |                    |     |                                    |              |
|           |                     |                    |     |                                    |              |
|           |                     |                    |     |                                    |              |
|           |                     |                    |     |                                    |              |
|           |                     |                    |     |                                    |              |
|           |                     |                    |     |                                    |              |
|           |                     |                    |     |                                    | e odetere it |
|           |                     | ~                  |     | Potvrdit precteni                  | Udstranit    |

V menu CRM – Zprávy naleznete jednoduchý systém pro zasílání informací směrem k OZ.

# Zprávy

přehled

Nepřečtené zprávy jsou tučné, přečtené běžné a odstraněné kurzívou. Zprávy zůstávají v aplikaci 6 měsíců. Označené ikonou špendlíku jsou zprávy důležité.

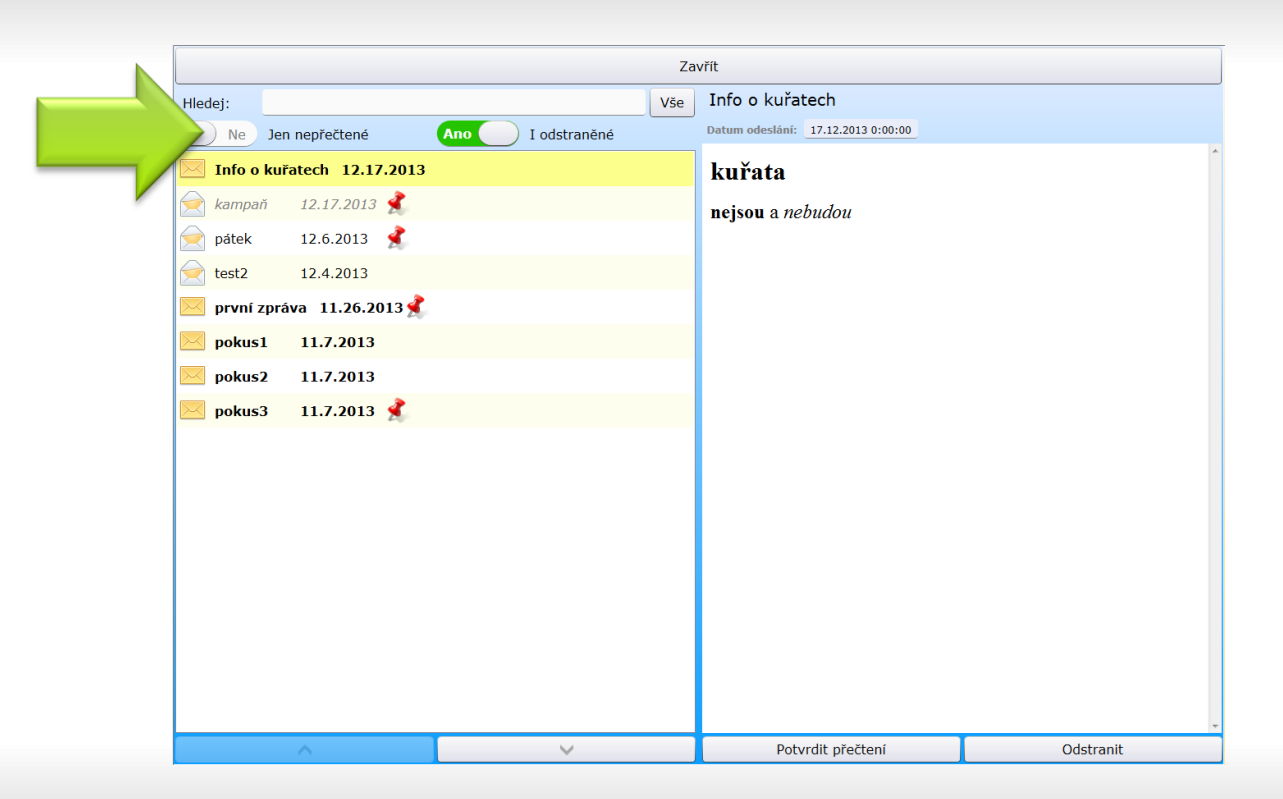

Ve vrchní části naleznete filtr pro vyhledávání a zároveň možnost zobrazit jen nepřečtené zprávy a nebo odstraněné zprávy.

# Zprávy

Filtr

Tip: Pokud si budete odmazávat zpracované zprávy, budete mít přehlednější seznam zpráv a přesto si je můžete 6 měsíců ještě zobrazit pomocí přepínače "I odstraněné". Viz dále

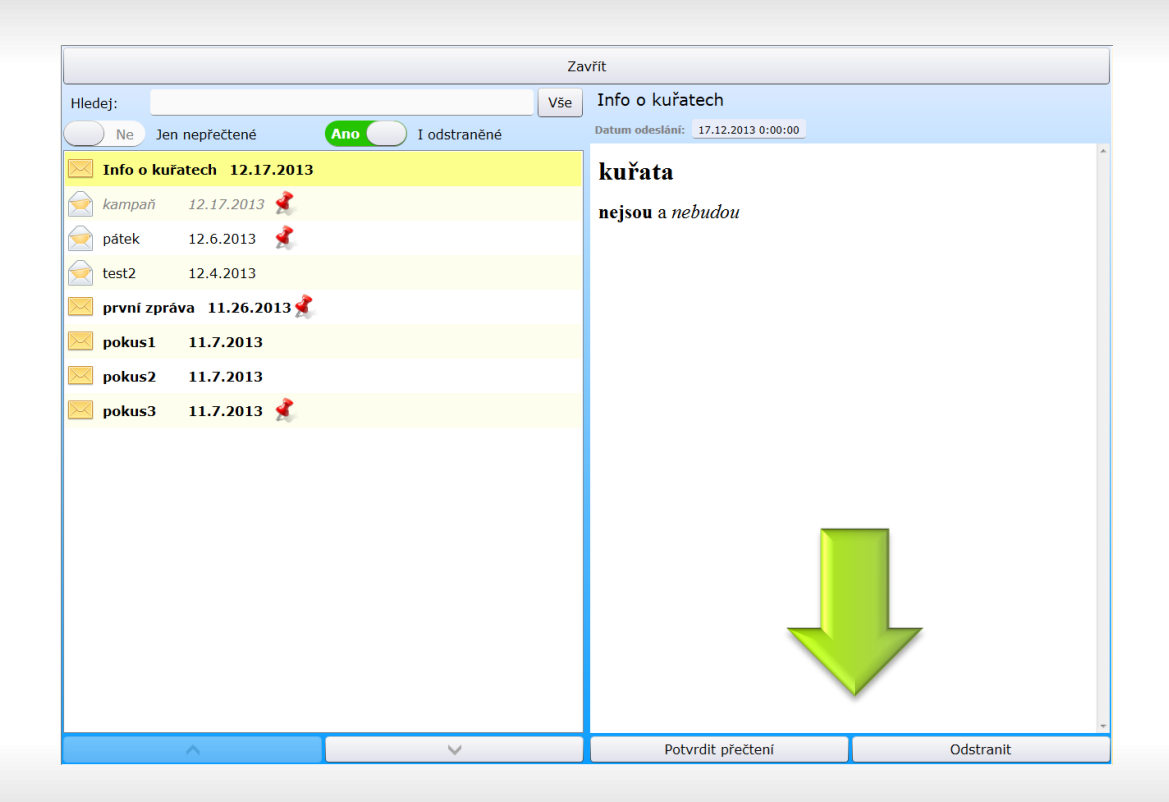

Tlačítkem potvrdit přečtení označte zprávu, že jste jí přečetli, toto se odesílá i na server a odesílatel vidí kdo zprávu přečetl. Zprávu můžete i odstranit.

### Zprávy

**Označování zpráv** přečteno - odstraněno

Zprávy zůstávají v aplikaci 6 měsíců. Odstraněné zprávy můžete zobrazit pomocí filtru.

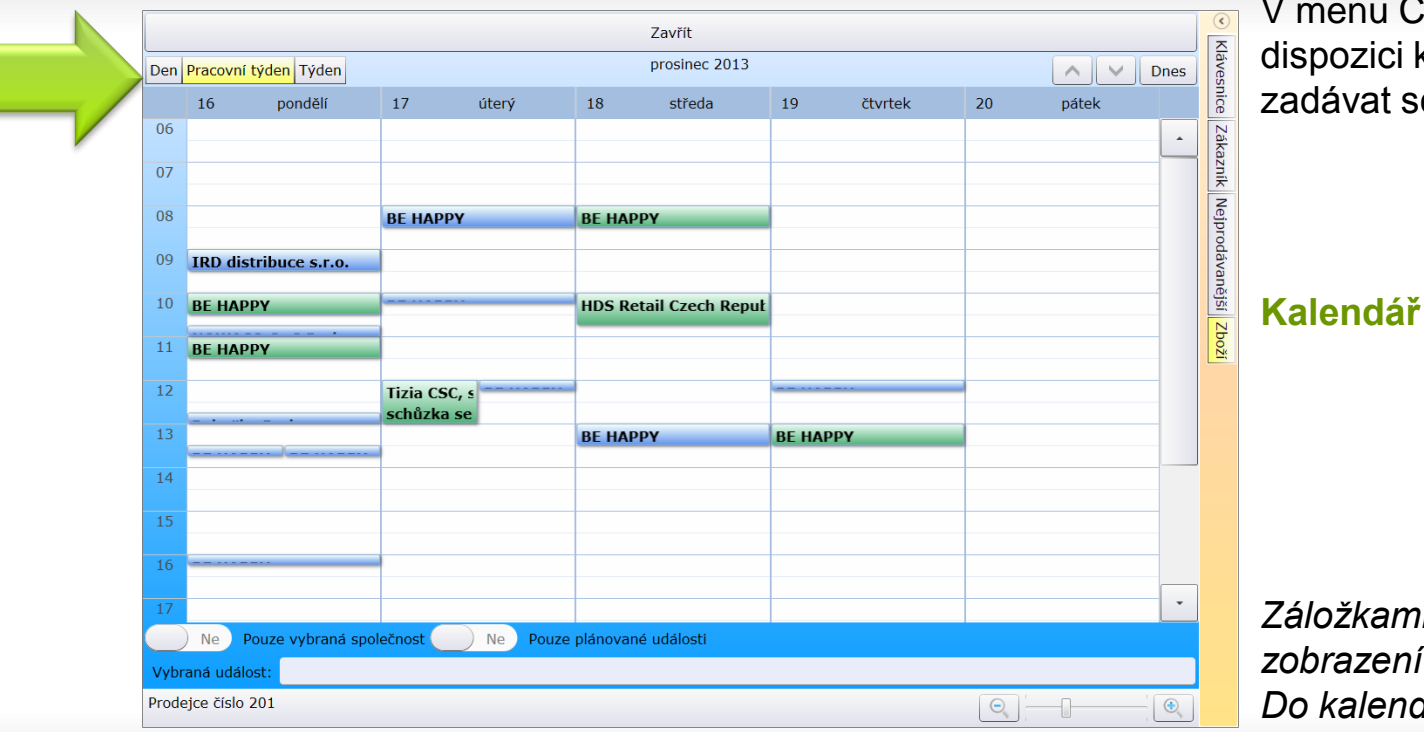

V menu CRM – Kalendář máte k dispozici kalendář, kam budete zadávat schůzky se zákazníky.

Záložkami můžete přepínat zobrazení denní nebo týdenní. Do kalendáře se Vám automaticky vkládá událost z každé vytvořené objednávky. Viz. manuál k objednávce.

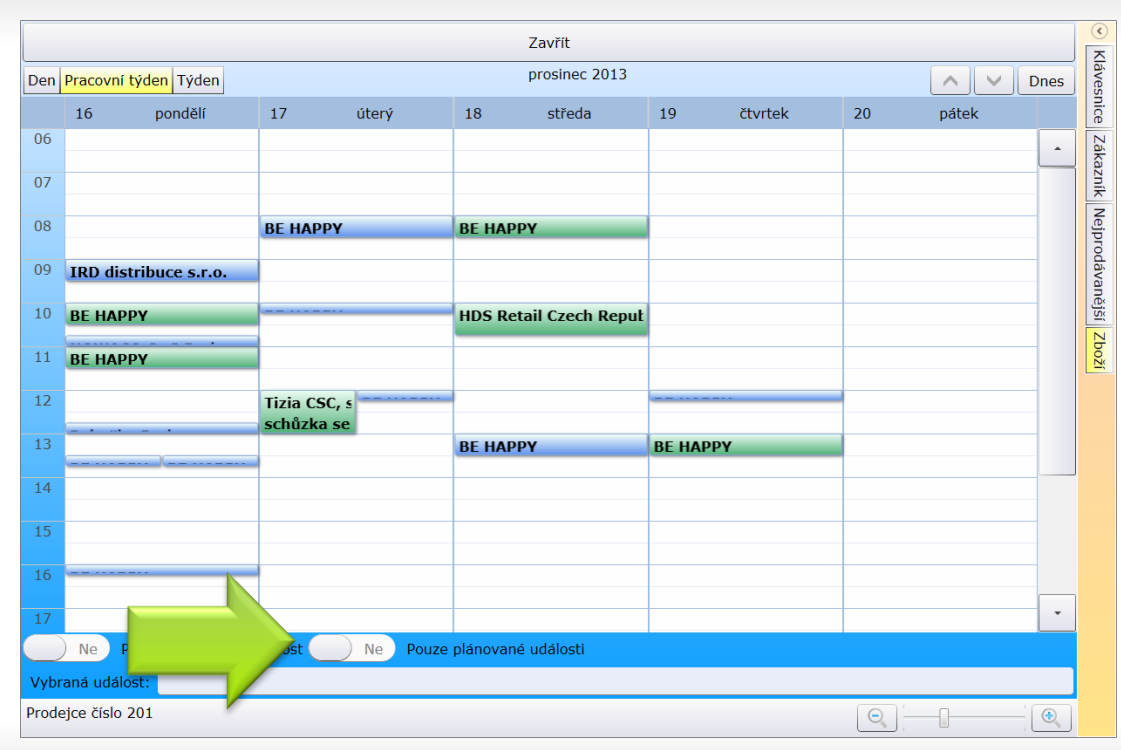

Plánované události jsou ty, které jste vytvořili v kalendáři; neplánované jsou pak ty automaticky vytvořené s objednávkou.

# Kalendář Plánované / Neplánované

Protože událostí s objednávkami je mnoho, lze je zobrazit nebo potlačit přepínačem dole.

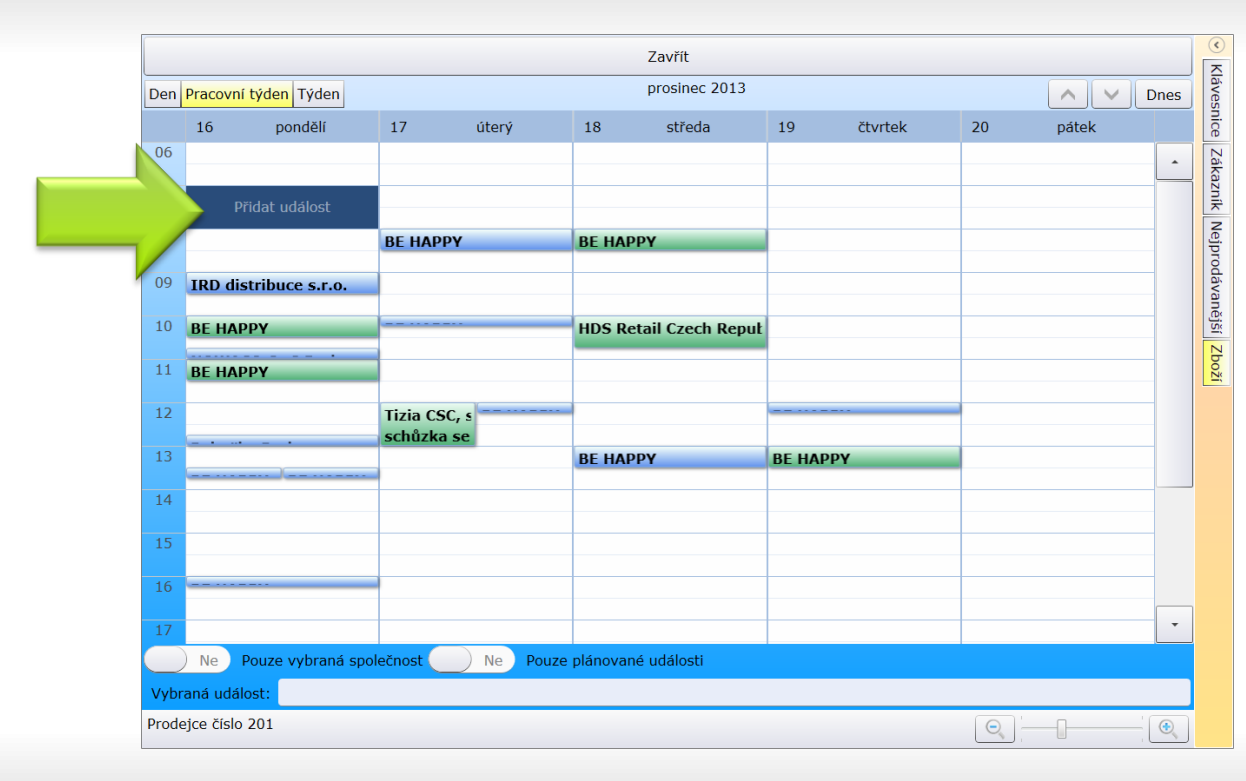

Událost přidáte klepnutím do prázdného prostoru. Po zobrazení pole "Přidat událost" klepnete znovu na toto pole.

# Kalendář Přidání události

Tip: pokud potřebujete přidat událost do místa, kde už jsou události, klepněte do jiného pole v daný den, pak změníte jen čas události.

|                  | Zavřít                     | U                      | ožit            |            | S                              | Smazat                    |          |   |
|------------------|----------------------------|------------------------|-----------------|------------|--------------------------------|---------------------------|----------|---|
| Událost          |                            |                        | Zákazník        |            |                                |                           |          |   |
| Typ události:    | Telefonát Schůzka Telefona | át call centra Ostatní | Číslo zákaz     | níka: 72   | 20139                          |                           | Vyhledat |   |
| Datum:           | 16.12.2013 15              |                        | 720139 - E      | ве нарру   | PRAHA 1, PRAHA 1               |                           | Detail   |   |
| Začátek:         | 10 - + : 00 - +            |                        | Kampaň          |            |                                |                           |          | ŕ |
| Trvání:          | 00 - + : 30 - +            |                        | Kampaň:         | zicar      |                                |                           | -        | ļ |
| Autor:           | Dealer neurčen 20PRG       |                        | Popis:          | prodat     | jogurt                         |                           |          |   |
| Popis události:  |                            |                        |                 |            |                                |                           |          |   |
| Chce vyzkou      | šet všechny jogurty        |                        | Trvání:         | 12.17.2    | 013 - 12.31.2013               |                           |          |   |
|                  |                            |                        | Reakce:         | Neuved     | eno Objednáno <mark>Poz</mark> | <mark>itivní</mark> Negat | ivní     | 1 |
|                  |                            |                        | Objednávka      |            |                                |                           |          |   |
|                  |                            |                        | Objednávka      | a není při | řazena                         |                           | Vytvořit |   |
|                  |                            |                        | Realizace návšt | ěvy        |                                |                           |          |   |
|                  |                            |                        | Proběhla di     | ne: Návš   | itěva nezrealizována           |                           | Potvrdit |   |
|                  |                            |                        |                 |            |                                |                           |          |   |
|                  |                            |                        |                 |            |                                |                           |          |   |
|                  |                            |                        |                 |            |                                |                           |          |   |
|                  |                            |                        |                 |            |                                |                           |          |   |
|                  |                            |                        |                 |            |                                |                           |          |   |
|                  |                            |                        |                 |            |                                |                           |          |   |
|                  |                            |                        |                 |            |                                |                           |          |   |
|                  |                            |                        |                 |            |                                |                           |          |   |
|                  |                            |                        |                 |            |                                |                           |          |   |
| Prodejce číslo 2 | 201                        |                        |                 |            | O                              | ·                         |          |   |

Na detailu události zvolíte Typ události, upravíte počátek a trvání. Vyplňte popis události. Vpravo pak vyberte číslo zákazníka, ke kterému se událost váže.

### Kalendář

# Přidání události

Tip: Pokud vytváříte událost z pravého panelu je předvyplněný aktuální zákazník.

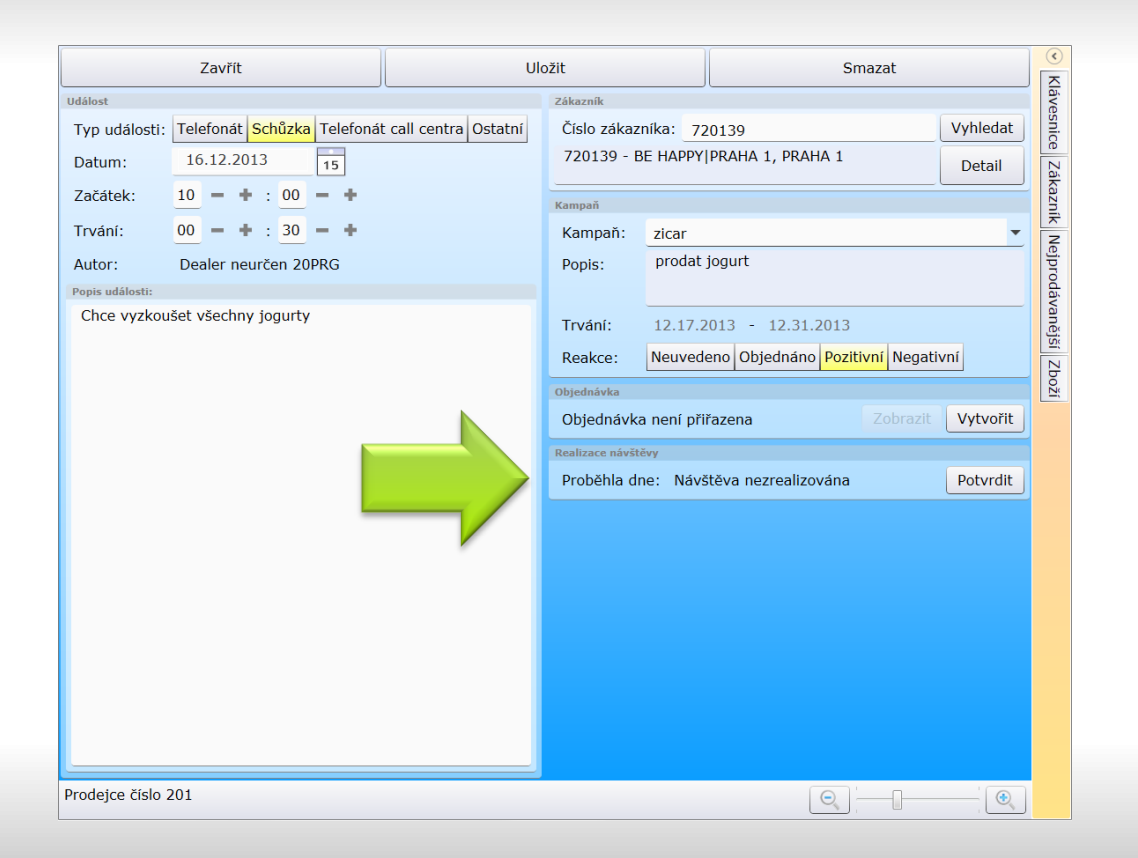

Pokud návštěva proběhne, otevřete návštěvu v kalendáři a stiskněte tlačítko Potvrdit v části realizace návštěvy.

### Kalendář

## Realizovaná návštěva

Tip: Pokud vytváříte událost z prodejní objednávky je automaticky realizovaná a je k ní připojena objednávka.

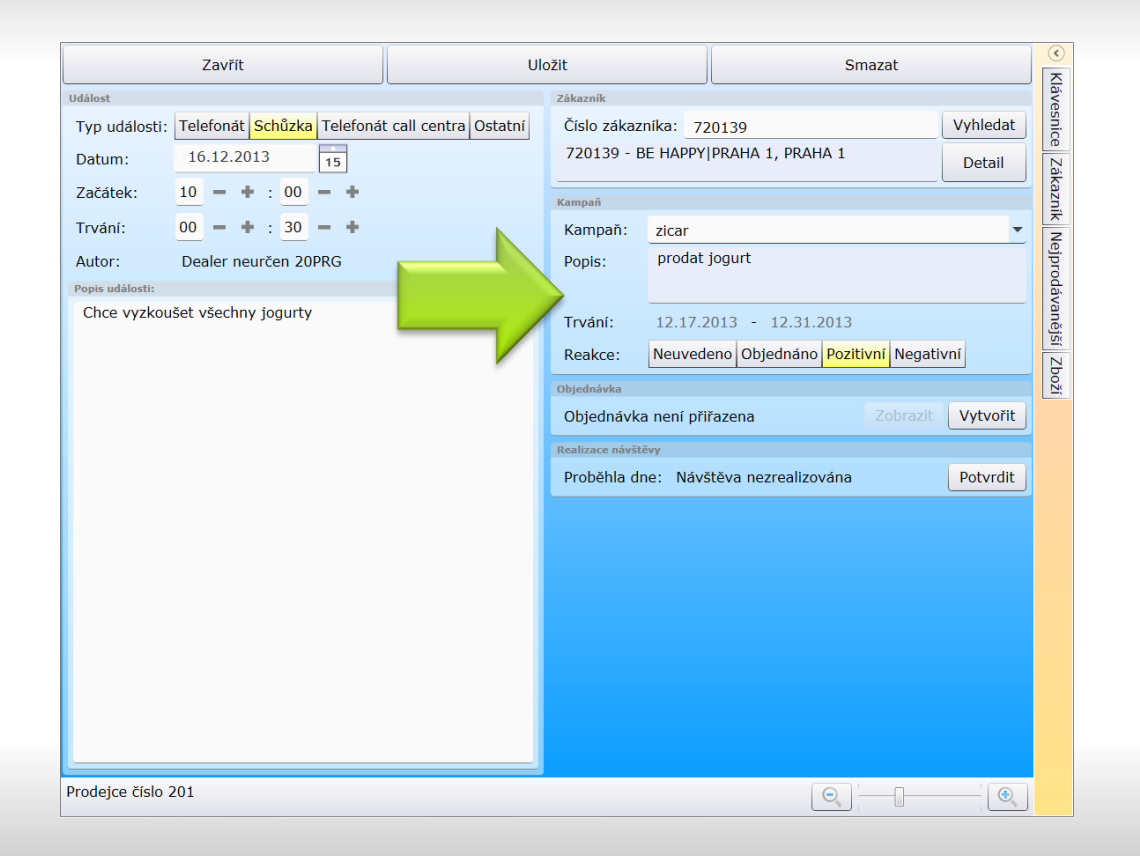

Pokud vyplníte část Kampaň tak, že vyberete kampaň, zvolíte reakci a do popisu události vyplníte komentář, bere se toto jako reakce na kampaň.

## Kalendář

# Přidání události jako reakce na kampaň

Tip: obdobným způsobem se reakce na kampaň zadá ze záložky Návštěva v objednávce viz. návod k objednávce.

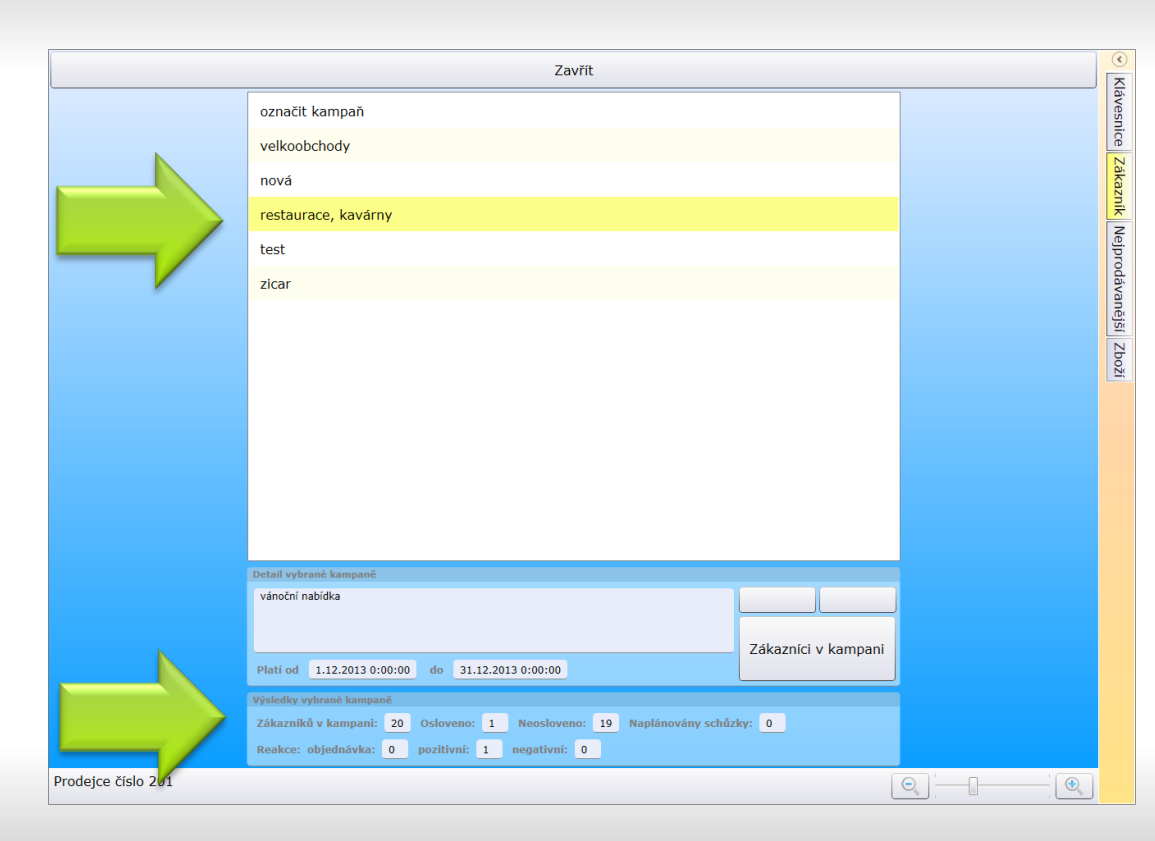

Menu CRM – Kampaně Zobrazí aktuálně probíhající kampaně. Pro kampaň dole vidíte počet oslovených a neoslovených zákazníků.

### Kampaně

## Přehled

Kampaň je úkol, ke kterému jsou přiřazeni konkrétní odběratelé. Na kampaň je třeba zadat reakci. To lze z objednávky, nebo z kalendáře viz. dále. Tlačítko zákazníci v kampani zobrazí přehled zákazníků.

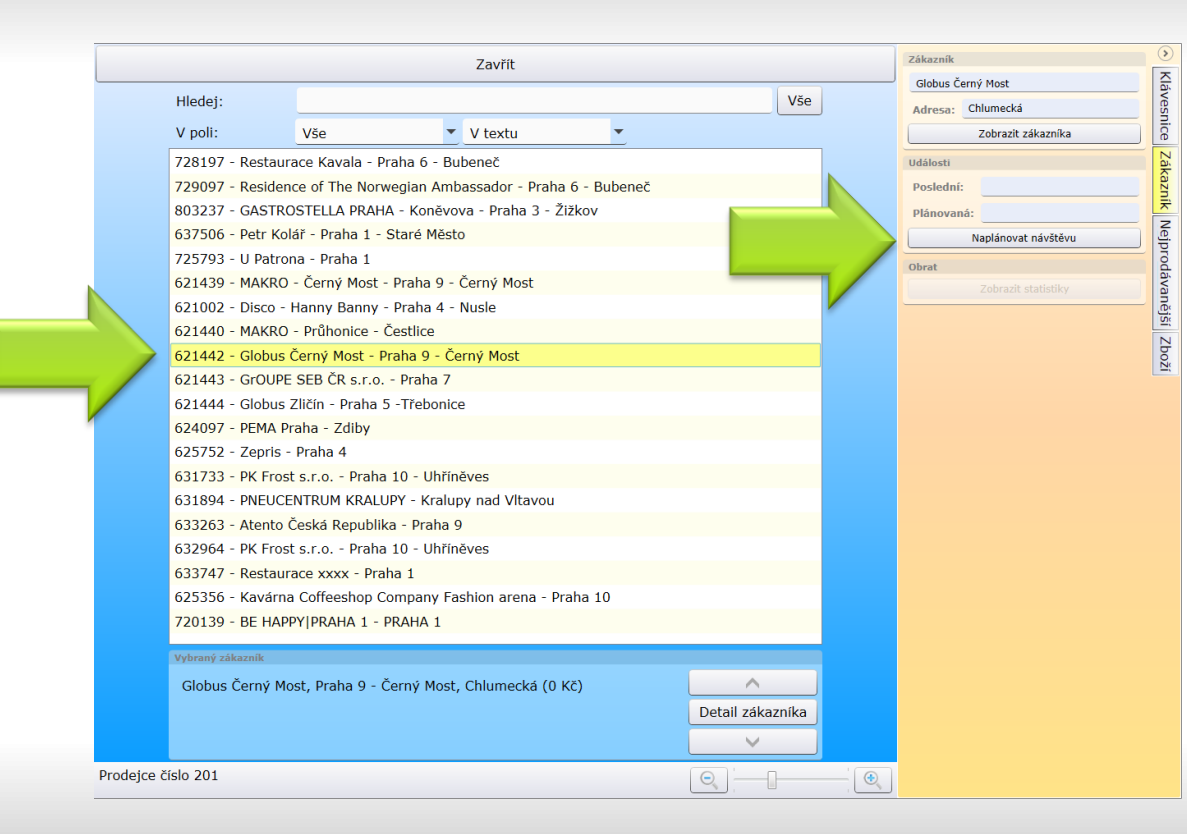

Přehled zákazníků v kampani zobrazí jednotlivé zákazníky. V seznamu je možné hledat a zobrazit detail zákazníka.

# Kampaně Zákazníci v kampani.

Tip: Chcete-li odpovědět na kampaň, využijte boční panel, záložku zákazník. Naplánováním schůzky (resp. zadáním telefonátu) vytvoříte odpověď na kampaň.

# potencionální zákazník

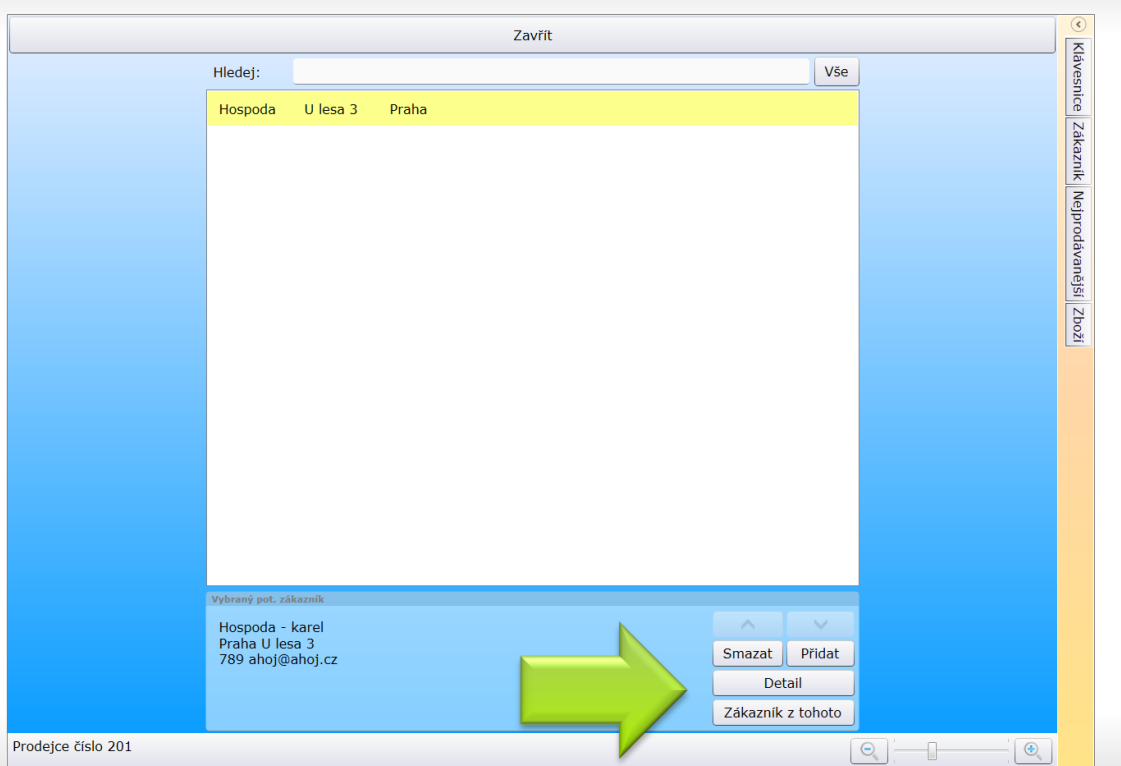

Menu Data – Potencionální zákazník umožňuje vést evidenci zákazníků s pouze základními údaji

#### Potencionální zákazníci

Přidat – Smazat - Editace

Tip: z potencionálního zákazníka lze tlačítkem zákazník z tohoto zadat nového zákazníka a využít tak již vyplněné údaje.

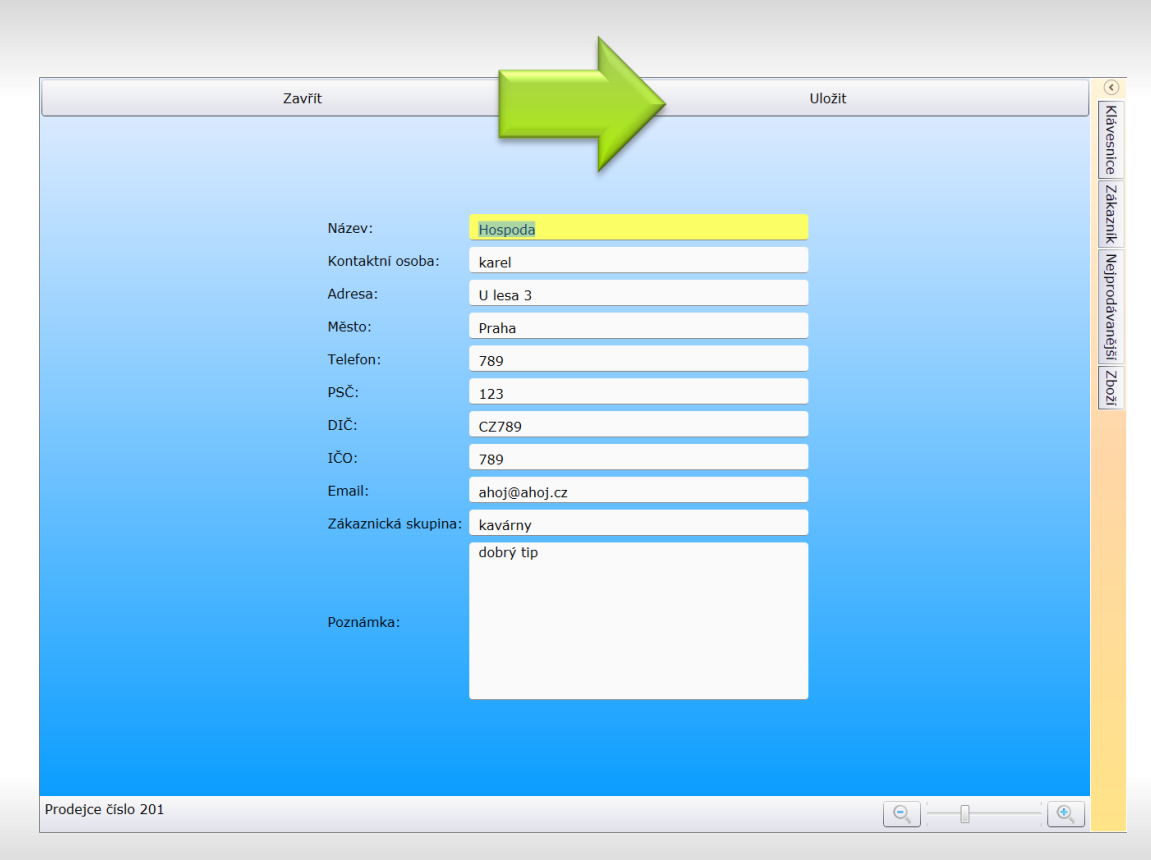

V detailu potencionálního zákazníka vyplňujete jen nejnutnější údaje, které znáte.

#### Potencionální zákazníci - detail

Přidat - Editace

Potenciální zákazník má sloužit k evidenci příležitostí na trhu, tato data jsou synchronizována na server aby byla zálohována.

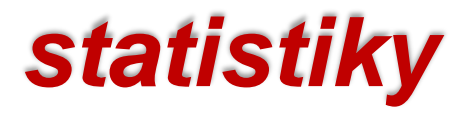

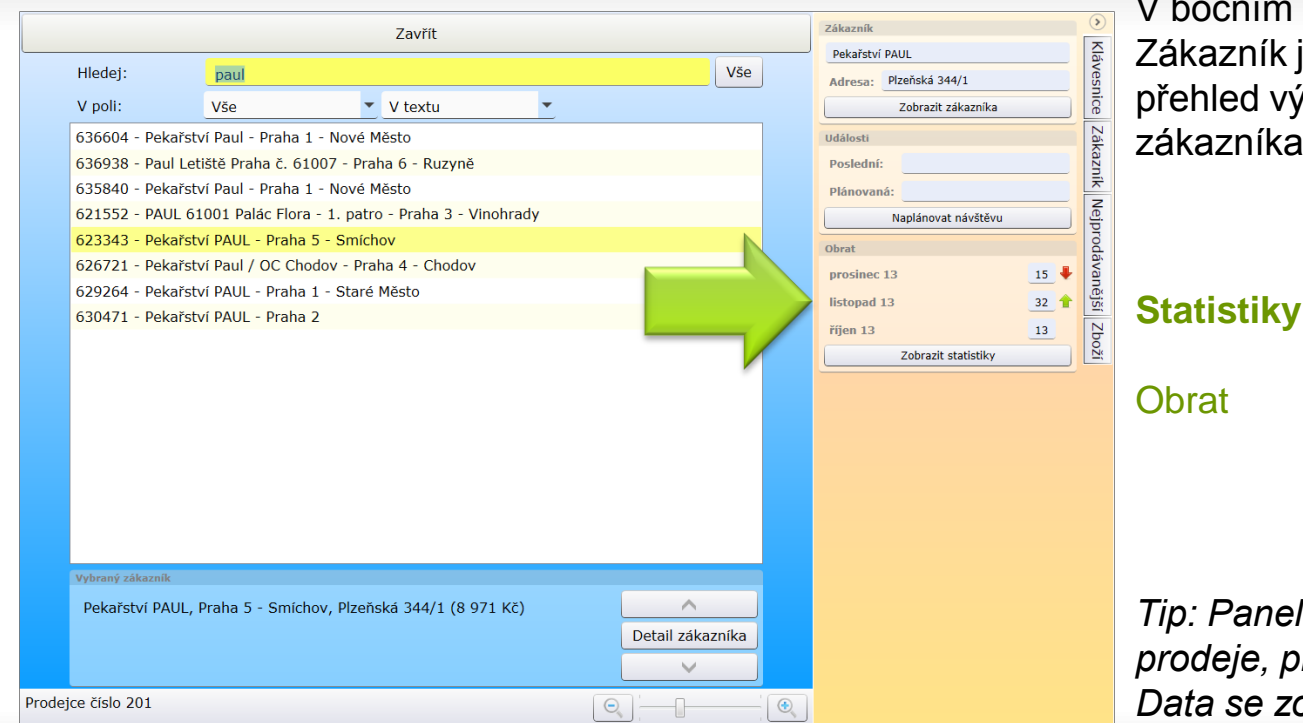

V bočním panelu záložka Zákazník je zobrazen rychlý přehled vývoje obratu aktuálního zákazníka.

Tip: Panel lze zobrazit i při tvorbě prodeje, pro aktuální informace. Data se zobrazují podle nastavení archivu za celé poslední měsíce a aktuální měsíc včetně budoucích prodejů.

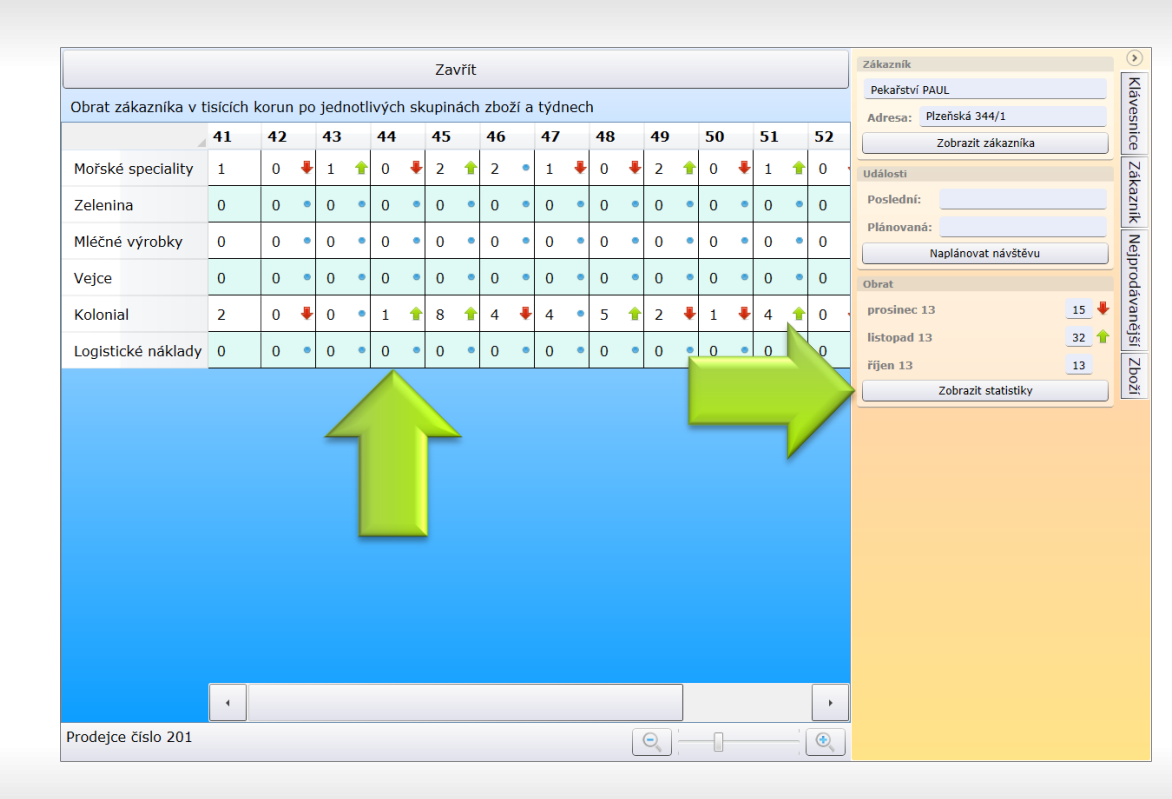

Boční panel záložka zákazník, tlačítko zobrazit statistiky zobrazí statistiku po skupinách položek, za celé jednotlivé týdny podle délky archivu.

# Statistiky

Podle skupin položek po týdnech

Tip: Šipky v Obratu i statistice po skupinách ukazují změnu stavu oproti předchozí hodnotě. Tečka znamená že je hodnota stejná.

# volba automatického vkládání hotovostního čísla

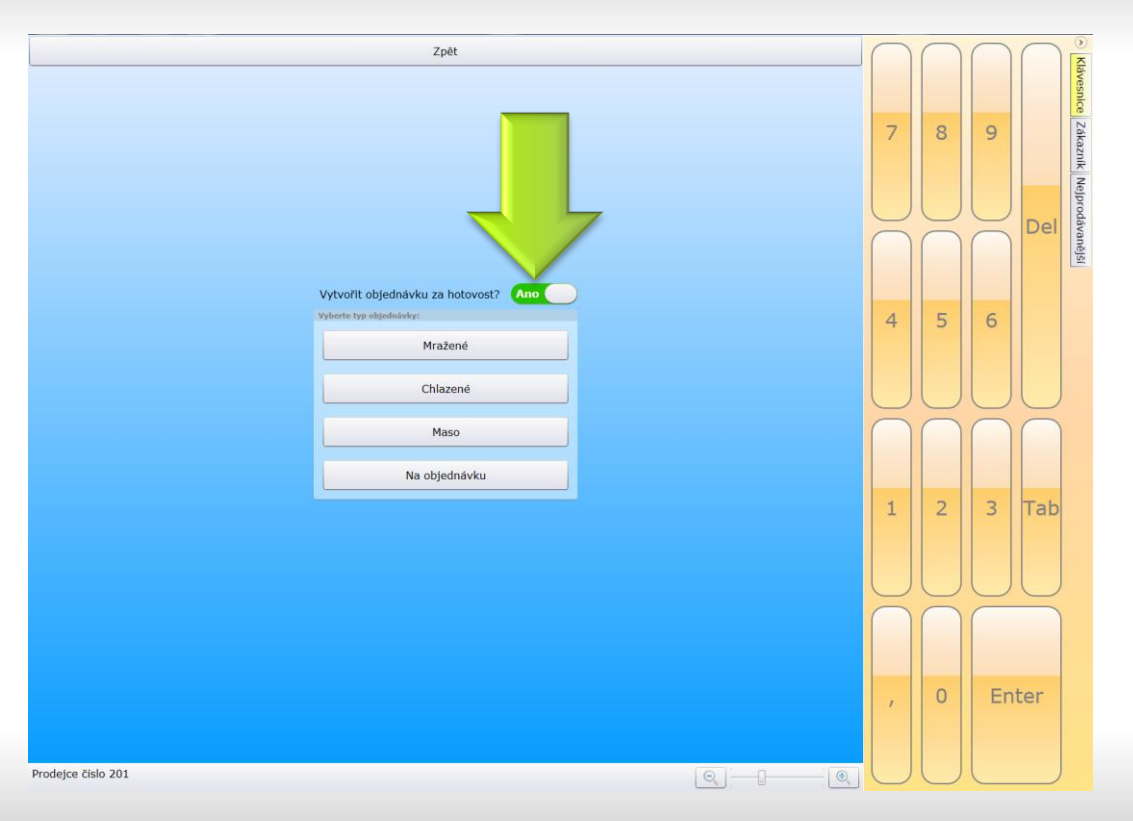

Použití automatického vložení čísla zákazníka pro hotovost

# Vytvořit objednávku za hotovost

klávesové zkratky H

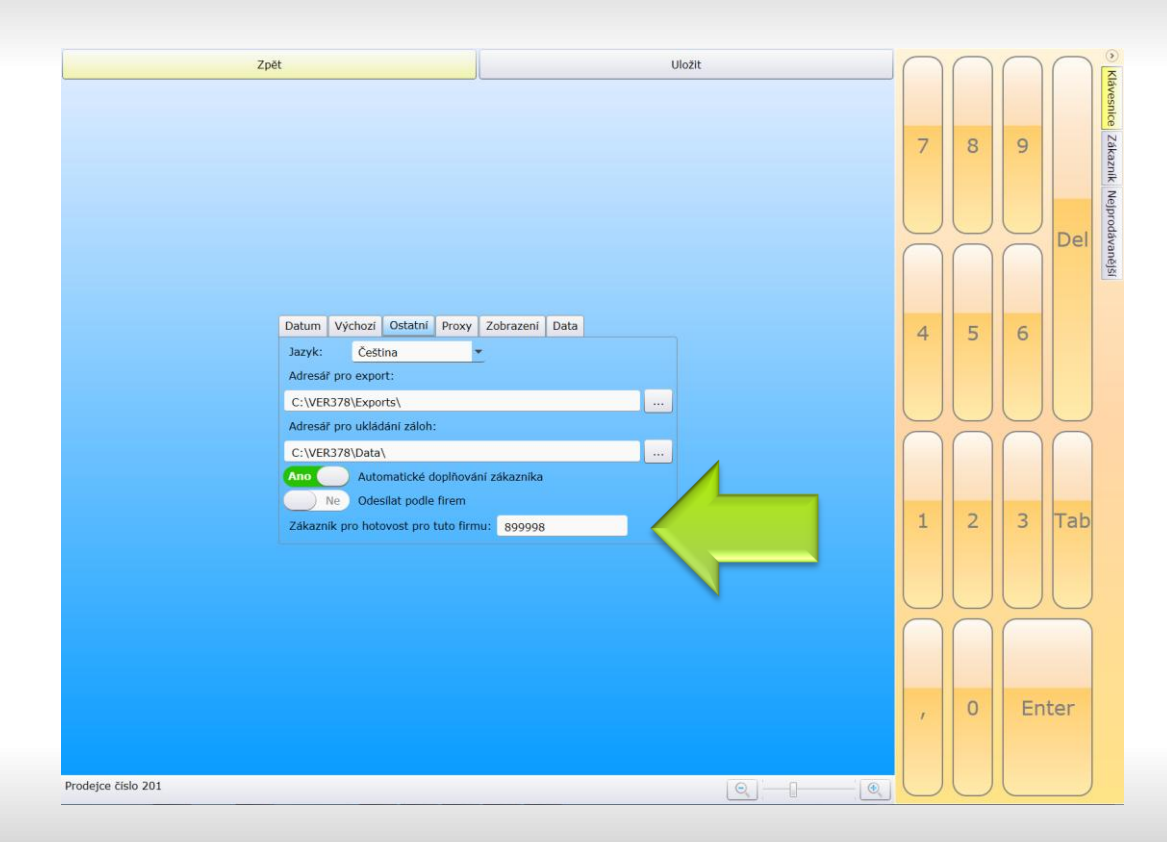

Musíte mít v Nastavení aplikace vybráno číslo Zákazníka pro hotovost.

#### Nástroje

Nastavení

Ostatní

|                    | Zpēt                                                   | Vytvořit        |            | $\bigcap$ | $\cap \cap$ |
|--------------------|--------------------------------------------------------|-----------------|------------|-----------|-------------|
|                    | kazník Řádky Návštěva Informace Nastavení Kopírování   |                 |            |           |             |
|                    | islo zákazníka: 899998                                 | Detail Vyhledat |            |           |             |
|                    | 99998 - POBOČKA Praha-zaměstnanci, Kralupy nad Vltavou |                 | 7          | 8         | 9           |
|                    | íslo zákazníka pro hotovost: 720139                    | Detail Vyhledat |            |           |             |
|                    | 20139 - BE HAPPY PRAHA 1, PRAHA 1                      |                 |            |           |             |
|                    | istovení objednávky                                    |                 | $\bigcirc$ |           | Dal         |
|                    | číslo objednávky zákazníka:                            |                 |            | $\bigcap$ |             |
|                    |                                                        |                 |            |           |             |
|                    | DE HAPPI PRAHA I, HIDENIYANA 14, PRAHA I               |                 |            |           |             |
|                    | )bjednávka za hotovost                                 | Ano             | 4          | 5         | 6           |
| · · · ·            | Datum:                                                 | 17.12.2013      |            |           |             |
|                    |                                                        |                 |            |           |             |
|                    |                                                        |                 | $\cup$     |           |             |
|                    |                                                        |                 | $\bigcap$  | $\bigcap$ | $\cap \cap$ |
|                    |                                                        |                 |            |           |             |
|                    |                                                        |                 |            |           |             |
|                    |                                                        |                 | 1          | 2         | 3 Tab       |
|                    |                                                        |                 |            |           |             |
|                    |                                                        |                 |            |           |             |
|                    |                                                        |                 | $\cup$     |           | $\cup \cup$ |
|                    |                                                        |                 | $\bigcap$  | $\bigcap$ |             |
|                    |                                                        |                 |            |           |             |
|                    |                                                        |                 |            |           |             |
|                    |                                                        |                 |            | 0         | Enter       |
|                    |                                                        |                 |            |           |             |
|                    |                                                        |                 |            |           |             |
| Prodejce číslo 201 |                                                        | 0               |            |           |             |

doplnit číslo zákazníka pro hotovost

#### Poznámka

do poznámky je dotažena adresa zákazníka